## Windows 10: Installing eduroam as a guest or visitor

- 1. Click on the WiFi symbol on the lower right side of your screen.
- 2. Select "Connection settings".
- 3. Start the "Network and Sharing Center".

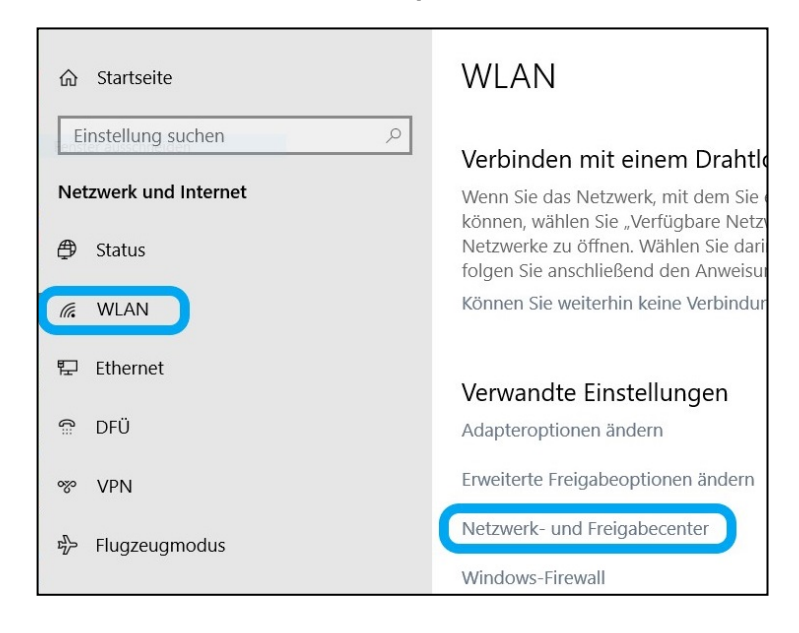

4. Select "Set up a new connection or network".

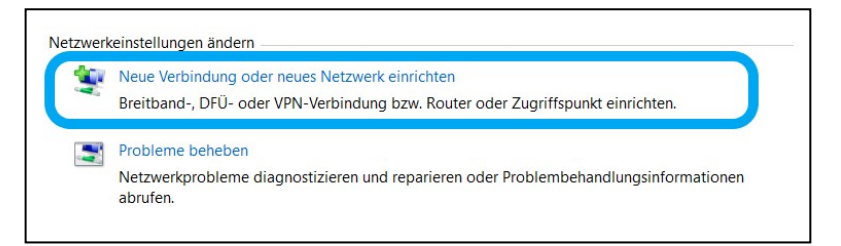

5. Mark "Manually connect to a wireless network" and start by clicking "Next".

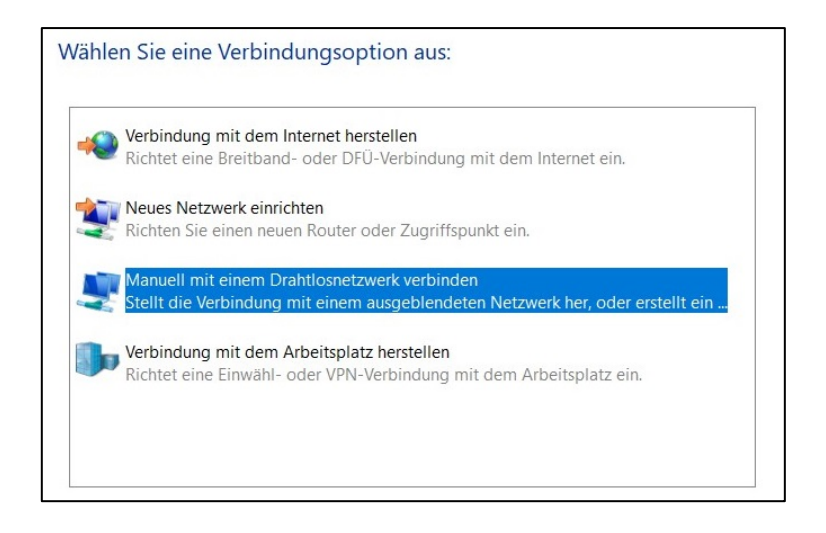

- 6. Please insert the following data:
  - Network Name: eduroam
  - Security type: WPA2-Enterprise
  - If you want to establish the connection automatically when an eduroam network is available, please mark the checkbox "Start this connection automatically". Click on "Next".

| Netzwerkname:                  | eduroam                                       |                   |
|--------------------------------|-----------------------------------------------|-------------------|
| Sicherheitstyp:                | WPA2-Enterprise V                             |                   |
| Verschlüsselungstyp:           | AES                                           |                   |
| Sicherheitsschlüssel:          | Ze                                            | eichen ausblenden |
| 🗹 Diese Verbindung             | g automatisch starten                         |                   |
| Verbinden, selbst              | wenn das Netzwerk keine Kennung aussendet     |                   |
| Warnung: Bei Aus<br>gefährdet. | wahl dieser Option ist der Datenschutz dieses | Computers ggf.    |
| The second second              |                                               |                   |

- 7. Select the entry "Change connection settings".
- 8. Select "**Security**" and check whether the preferences for "Security type" are the following:
  - Security type: WPA2-Enterprise
  - Encryption type: **AES**
  - Network authentication method: Microsoft Protected EAP (PEAP)
- 9. Click on the button "Settings".

| Sicherheitstyp:      | WPA2-Enterprise               | ~             |
|----------------------|-------------------------------|---------------|
| Verschlüsselungstyp: | AES                           | $\sim$        |
|                      |                               |               |
| Wählen Sie eine Meth | ode für die Netzwerkauthentif | izierung aus: |

 Remove the check mark at "validate server certificate". Choose "Secured Password (EAP-MSCHAP-v2)" in the drop-down menu for the "Select Authentication Method". Confirm by clicking "Configure".

| Verbindung mit folgenden Servern herstellen (i<br>"srv2", ".*\.srv3\.com"): | Beispiele: "srv | 1", |
|-----------------------------------------------------------------------------|-----------------|-----|
| l<br>'ertrauenswürdige Stammzertifizierungsstellen :                        |                 |     |
| D-TRUST Root Class 3 CA 2 2009                                              |                 | ^   |
| D-TRUST Root Class 3 CA 2 EV 2009                                           |                 |     |
| Entrust Root Certification Authority                                        |                 |     |
| Entrust net Certification Authority (2048)                                  |                 |     |
| FHOS-MAUNALOA-CA                                                            |                 |     |
| FHOS-SANTORIN-CA                                                            |                 |     |
|                                                                             | >               | Ť   |
| enachrichtigungen vor der Verbindungsherstellung                            | g:              |     |
| enutzer benachrichtigen, wenn kein Servername                               | oder Stamm      |     |
|                                                                             |                 |     |

11. A window will pop-up. Remove the check mark at "Automatically use my Windows logon name and password (and domain if any)." Close the window by clicking "OK".

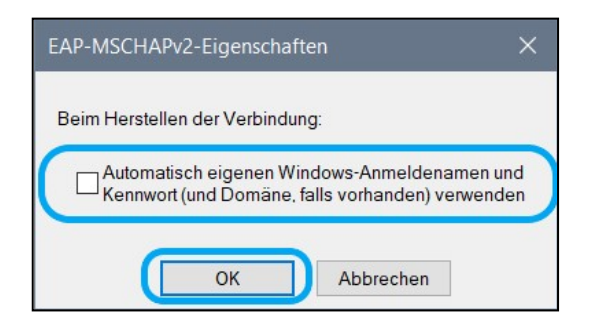

12. Now click on "Advanced Settings".

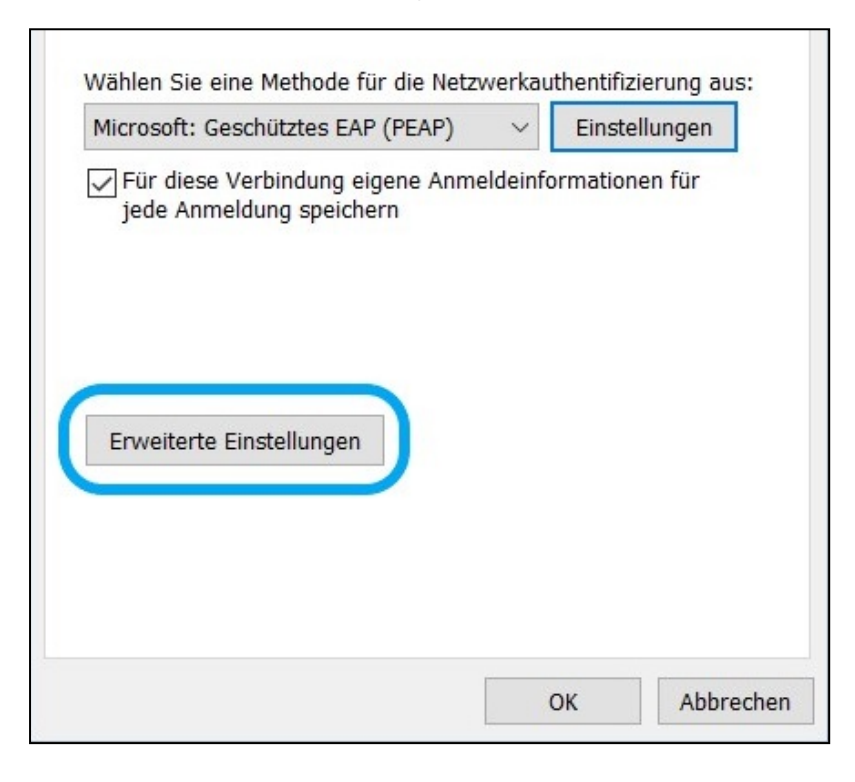

- 13. Select the checkbox "Specify authentication mode" and choose "User or computer authentication" from the menu.
- 14. Type in your credentials as follows:
  - a. As a visitor:
    - e.g.visit238@hs(+password)
  - All other guest accounts: OSCA-username@hs (+ password)
- 15. Close this and all other windows by clicking on "OK".
- 16. Open the WiFi menu by clicking on the Wifi symbol on the lower right side of your screen.
- 17. By clicking on "Connect" the system will try to establish connection to eduroam.
- 18. Please mark "Connect automatically" if you want to connect automatically.

| (h. | Aktion erforderlich |           |  |
|-----|---------------------|-----------|--|
|     |                     | Verbinden |  |